# Register your product and get support at www.philips.com/welcome

# PhotoFrame

SPF1307

SPF1327

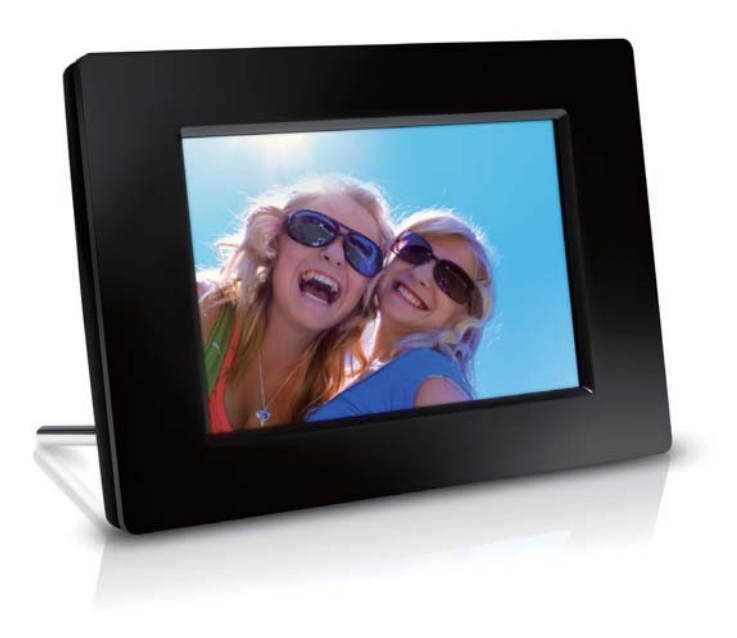

SV Användarhandbok

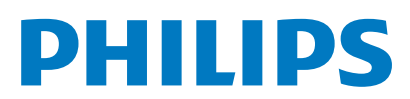

## Innehållsförteckning

| 1 | Viktigt!                                             | 2  |
|---|------------------------------------------------------|----|
|   | Säkerhet                                             | 2  |
|   | Säkerhetsåtgärder och underhåll                      | 2  |
|   | Obs!                                                 | 2  |
|   | Kespektera upphovsratten                             | 2  |
|   | Aassering av forbrukad utrustning                    | 2  |
|   | Atervinningsinformation for kunder                   | 2  |
|   | North Europa Information                             | С  |
|   | (Nordia Countries)                                   | 2  |
|   | (Inordic Countries)<br>Meddelande om förbjudna ämnen | 2  |
|   |                                                      | J  |
| 2 | Din PhotoFrame                                       | 4  |
|   | Översikt över din PhotoFrame                         | 4  |
|   | Introduktion                                         | 5  |
|   | Förpackningens innehåll                              | 5  |
| 3 | Komma igång                                          | 6  |
|   | Installera stativet                                  | 6  |
|   | Ansluta strömmen                                     | 6  |
|   | Slå på PhotoFrame                                    | 7  |
|   | Stänga av PhotoFrame                                 | 8  |
|   | Överföra foton                                       | 8  |
| 4 | Visa foton                                           | 10 |
|   | Hantera bildspel och foton                           | 10 |
|   | Välja bildspelsfrekvens                              | 11 |
|   | Välja bildspelssekvens                               | 11 |
|   | Rotera ett foto                                      | 11 |
|   | Kopiera ett foto                                     | 11 |
|   | Ta bort ett foto                                     | 12 |
|   | Välja en fotoeffekt                                  | 12 |
|   | Välja klocka/kalender                                | 13 |
|   | Zooma och panorera ett foto                          | 13 |
| 5 | Bläddra                                              | 14 |
|   | Skapa ett album/en mapp                              | 15 |
|   | Byta namn på ett album                               | 15 |
|   | Markera flera foton                                  | 16 |

| 6  | Klocka och kalender                      | 17 |
|----|------------------------------------------|----|
| 7  | Larm                                     | 18 |
| 8  | Snabbmeny                                | 19 |
| 9  | Inställningar                            | 20 |
|    | Välj ett skärmspråk.                     | 20 |
|    | Justera ljusstyrkan för teckenfönstret   | 20 |
|    | Ställa in tid och datum                  | 21 |
|    | Ställa in automatisk på-/avslagning      | 21 |
|    | Viloläge för PhotoFrame                  | 22 |
|    | Ställa in automatisk riktning            | 22 |
|    | Ställ in knappljud                       | 23 |
|    | Skydda/ta bort skydd för innehåll på ett |    |
|    | minneskort                               | 23 |
|    | Aktivera/avaktivera demo                 | 24 |
|    | Bildspelsinställning                     | 24 |
|    | Välja en övergångseffekt för bildspel    | 24 |
|    | Välja en fotobakgrund                    | 25 |
|    | Visa collagefoton                        | 25 |
|    | Visa status för PhotoFrame               | 26 |
|    | Återställa fabriksinställningarna        | 26 |
|    | Formatera PhotoFrame                     | 27 |
| 10 | Uppgradera PhotoFrame                    | 28 |
| 11 | Produktinformation                       | 29 |
| 12 | Vanliga frågor                           | 31 |
| 13 | Ordlista                                 | 32 |

#### Behöver du hjälp?

Gå till www.philips.com/welcome där du får tillgång till en fullständig uppsättning supportmaterial som användarhandbok, senaste programvaruuppdateringar och svar på vanliga frågor.

# 1 Viktigt!

## Säkerhet

### Säkerhetsåtgärder och underhåll

- Använd inte något hårt föremål till att peka, trycka, gnugga eller slå på skärmen med, eftersom det kan förstöra skärmen permanent.
- När produkten inte används under långa perioder bör du koppla ur den.
- Innan du rengör skärmen stänger du av den och drar ur nätkabeln. Rengör skärmen endast med en mjuk och fuktig trasa. Använd aldrig ämnen som alkohol, kemikalier eller hushållsrengöringsmedel till att rengöra produkten.
- Placera aldrig produkten i närheten av öppen eld eller andra värmekällor, inklusive direkt solljus.
- Utsätt aldrig produkten för regn eller vatten. Placera aldrig behållare med vätska, t.ex. vaser, i närheten av produkten.
- Tappa aldrig produkten. Om du tappar produkten kan den skadas.
- Se till att du endast installerar och använder tjänsterna eller programvaran från pålitliga källor som är fria från virus eller annan skadlig programkod.
- Produkten ska endast användas inomhus.
- Använd endast den medföljande nätadaptern för den här produkten.

## Obs!

# ()

Den här produkten uppfyller alla viktiga krav och andra relevanta villkor i direktivet 2006/95/ EG (Low Voltage), 2004/108/EG (EMC).

## Respektera upphovsrätten

 Be responsible Respect copyrights

Tillverkningen av otillåtna kopior av kopieringsskyddat material, bl.a. datorprogram, filer, sändningar och ljudinspelningar, kan innebära ett brott mot copyright-lagstiftningen och därmed vara straffbart. Den här utrustningen bör inte användas i sådana syften.

## Kassering av förbrukad utrustning

- Din nya produkt innehåller material som kan återvinnas och återanvändas. Specialiserade företag kan återvinna produkten för att öka andelen återanvändbara material och minska andelen som måste kasseras.
- Fråga din Philips-återförsäljare om de lokala föreskrifterna för hur du ska kassera din gamla bildskärm.
- (För kunder i Kanada och USA) Kassering av den gamla produkten ska ske i enlighet med lokala statliga och federala föreskrifter.

Mer information om återvinning finns på www. eia.org (Consumer Education Initiative).

## Återvinningsinformation för kunder

Philips upprättar tekniskt och ekonomiskt genomförbara mål för att optimera miljöprestationerna för organisationens produkter, tjänster och aktiviteter. Philips betonar vikten av att tillverka produkter som enkelt kan återvinnas på såväl planerings-, design- som produktionsstadiet. På Philips handlar hantering av uttjänta produkter om att delta i nationella initiativ för återtagande av produkter och återvinningsprogram när det är möjligt, gärna i samarbete med konkurrenter. Det finns för närvarande ett system för återvinning i vissa europeiska länder, t.ex. Nederländerna, Belgien, Norge, Sverige och Danmark.

I USA har Philips Consumer Lifestyle North America bidragit med finansiering till Electronic Industries Alliance (EIA) Electronics Recycling Project och statliga återvinningsalternativ för uttjänta elektroniska produkter från hushåll. Dessutom planerar Northeast Recycling Council (NERC) – en flerstatlig ickevinstdrivande organisation som fokuserar på att utveckla återvinningsmarknaden – att införa ett återvinningsprogram.

I Asien/Stilla havsområdet och Taiwan kan produkterna återtas av Environment Protection Administration (EPA) för att följa återvinningsprocessen för IT-produkter. Mer information finns på www.epa.gov.tw.

### Miljöinformation

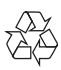

Produkten är utvecklad och tillverkad av högkvalitativa material och komponenter som både kan återvinnas och återanvändas. Symbolen med en överkryssad soptunna som finns på produkten innebär att produkten följer EU-direktivet 2002/96/EC:

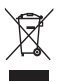

Kassera aldrig produkten med annat hushållsavfall. Ta reda på de lokala reglerna om separat insamling av elektriska och elektroniska produkter: Genom att kassera dina gamla produkter på rätt sätt kan du bidra till att minska möjliga negativa effekter på miljö och hälsa.

# North Europe Information (Nordic Countries)

#### VARNING:

FÖRSÄKRA DIG OM ATT HUVUDBRYTARE OCH UTTAG ÄR LÄTÅTKOMLIGA, NÄR DU STÄLLER DIN UTRUSTNING PÅPLATS. Placering/Ventilation

#### ADVARSEL:

SØRG VED PLACERINGEN FOR, AT NETLEDNINGENS STIK OG STIKKONTAKT ER NEMT TILGÆNGELIGE. Paikka/Ilmankierto

#### VAROITUS:

SIJOITA LAITE SITEN, ETTÄ VERKKOJOHTO VOIDAAN TARVITTAESSA HELPOSTI IRROTTAA PISTORASIASTA. Plassering/Ventilasjon

#### ADVARSEL:

NÅR DETTE UTSTYRET PLASSERES, MÅ DU PASSE PÅ AT KONTAKTENE FOR STØMTILFØRSEL ER LETTE Å NÅ.

## Meddelande om förbjudna ämnen

Den här produkten uppfyller kraven för RoHS. Symbol för klass II-utrustning:

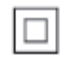

Symbolen anger att produkten är utrustad med dubbelt isoleringssystem.

# 2 Din PhotoFrame

Gratulerar till din nya produkt och välkommen till Philips! Genom att registrera din produkt på www.philips.com/welcome kan du dra nytta av Philips support.

## Översikt över din PhotoFrame

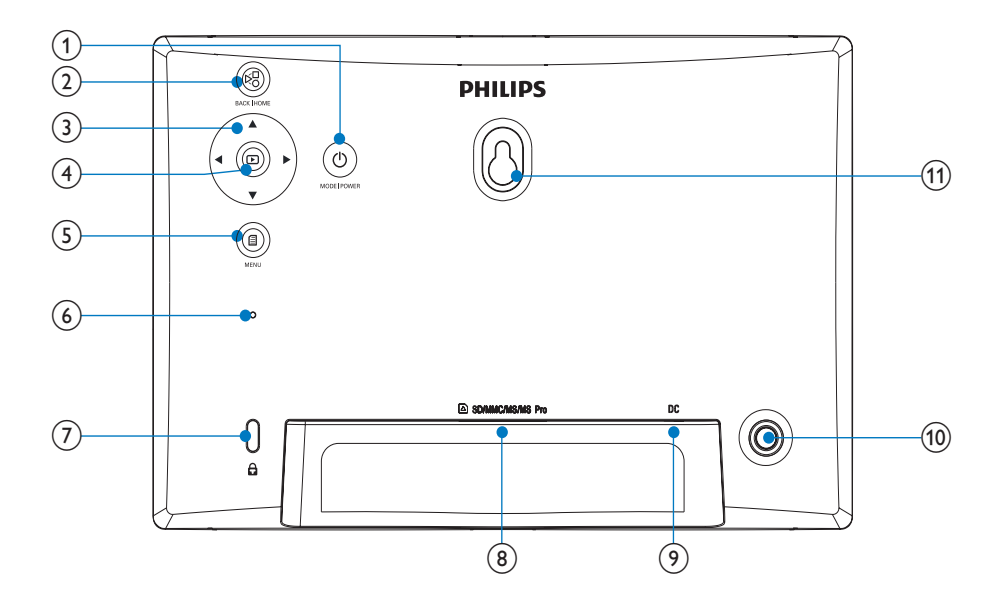

#### 1 0

- Håll knappen intryckt för att slå på/ stänga av PhotoFrame
- Tryck här när du vill växla läge: bildspel/klocka/kalender

#### 2 8

- Tryck här när du vill gå tillbaka
- Gå till hemskärmen genom att hålla knappen intryckt
- 3 ▲/▼/∢/►

 Tryck här för att välja det övre/lägre/ högra/vänstra alternativet

#### (4) 🗈

- Tryck här när du vill spela upp/pausa bildspel
- Bekräfta ditt val genom att trycka här
- 5
  - Tryck här att öppna/stänga en meny.
- 6 Larmsignal

# Svenska

#### 8 SD/MMC/MS/MS Pro

- Uttag för SD-/MMC-/MS-/MS Prokort
- 9 DC
  - Uttag för nätadaptern
- (10) Stativhål
- (1) Hål för väggmontering

## Introduktion

Med Philips Digital PhotoFrame kan du visa JPEG-foton i hög kvalitet direkt från minneskort.

## Förpackningens innehåll

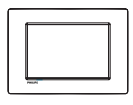

Philips Digital PhotoFrame

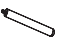

• Stativ

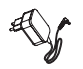

Nätadapter

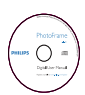

• CD-ROM med digital användarhandbok

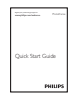

Snabbstartguide

# 3 Komma igång

### Var försiktig

 Använd kontrollerna endast enligt beskrivningen i den här användarhandboken.

Följ alltid anvisningarna i det här kapitlet i rätt följd.

Om du kontaktar Phillips behöver du ange modell- och serienumret till apparaten. Modelloch serienumret finns på apparatens baksida. Skriv numren här:

Modellnummer

Serienr \_\_\_\_\_

## Installera stativet

Om du vill placera PhotoFrame på en plan yta sätter du fast det medföljande stativet på baksidan av PhotoFrame.

1 Sätt i stativet i PhotoFrame.

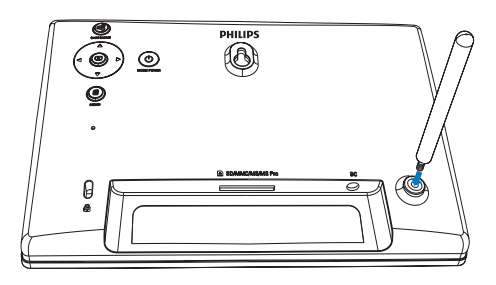

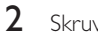

Skruva fast stativet i hålet ordentligt.

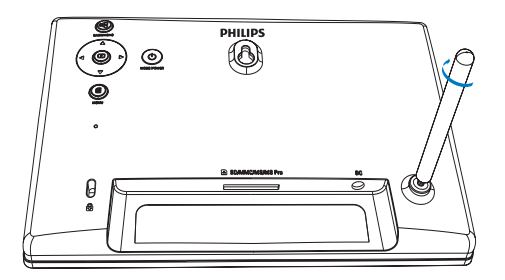

## Ansluta strömmen

#### Kommentar

- När du placerar PhotoFrame ser du till att kontakten och uttaget är lätta att komma åt.
- 1 Anslut nätsladden till uttaget DC på PhotoFrame.

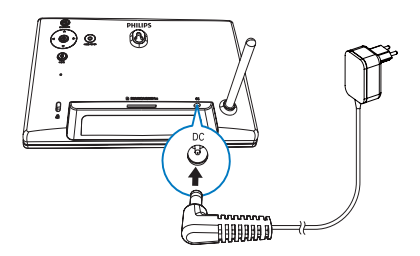

2 Anslut nätsladden till ett nätuttag.

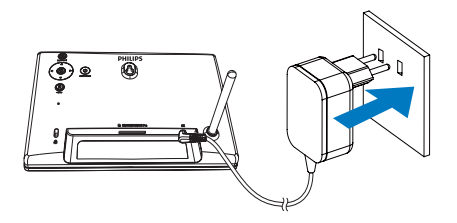

 Några sekunder senare slås PhotoFrame på automatiskt.

# Svenska

## Slå på PhotoFrame

#### Kommentar

- När du ansluter PhotoFrame till ett strömuttag slås PhotoFrame på automatiskt.
- När PhotoFrame är avstängt och anslutet till strömuttaget kan du hålla in Ø och slå på PhotoFrame.
  - Några sekunder senare visas hemskärmen.

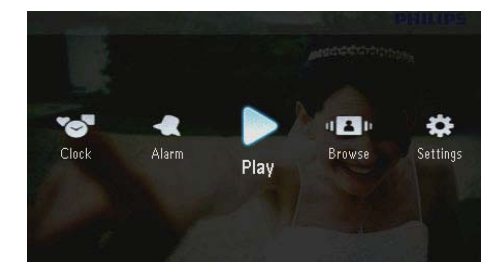

#### När du slår på PhotoFrame för första gången:

 På skärmen blir du uppmanad att välja språk.

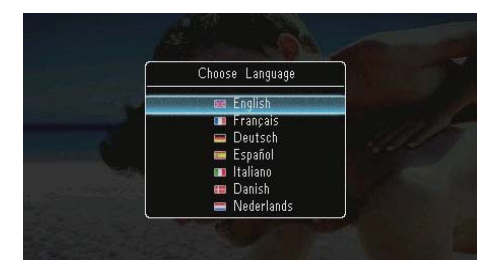

Choose Language I Italiano Danish Nederlands Portugués Pycckwi 管 Rycckwi 管 繁體中文

Välj ett språk och bekräfta valet

genom att trycka på D.

På skärmen blir du uppmanad att ange tid och datum.

|     | 111  | ne a | and L | Jate |
|-----|------|------|-------|------|
| Set | Date |      | )1 -  | 201  |
| Set | Time |      |       |      |
|     |      | : 1  | 16    |      |

 Ställ in tid och datum genom att trycka på ▲/▼/◀/► och bekräfta genom att trycka på □.

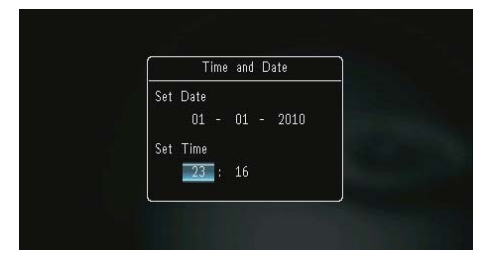

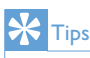

 Om PhotoFrame är bortkopplad från strömförsörjningen under en lång tid behöver du ange tid och datum igen när du har slagit på PhotoFrame.

### Stänga av PhotoFrame

#### Kommentar

- Du kan endast stänga av PhotoFrame när alla åtgärder för kopiering och spara är slutförda.
- Stäng av PhotoFrame genom att hålla Φ intryckt i cirka 2 sekunder.

## Överföra foton

#### Var försiktig

• Ta inte bort lagringsenheten från PhotoFrame när du överför foton från eller till lagringsenheten.

Du kan visa och spela upp JPEG-foton i någon av följande lagringsenheter som är ansluten till PhotoFrame:

- Secure Digital (SD)
- Secure Digital High Capacity (SDHC)
- Multimediekort (MMC)
- Multimedia Card Plus (MMC+)
- Memory Stick (MS)
- Memory Stick Pro (MS Pro, med adapter)

Vi kan dock inte garantera att alla typer av lagringsenheter fungerar.

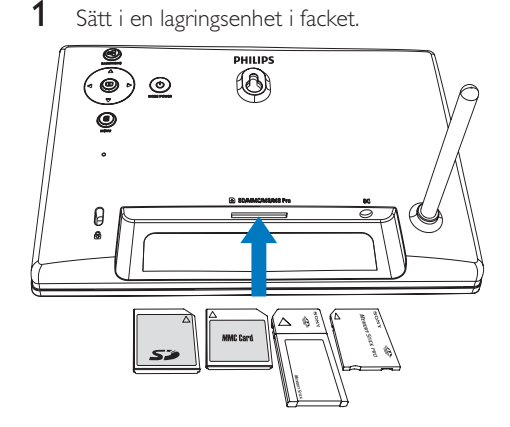

→ En alternativmeny visas.

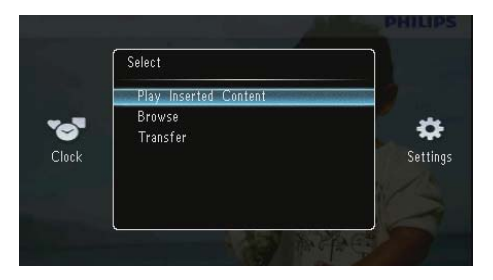

[Play Inserted Content]: Visa foton på lagringsenheten

[Browse]: Bläddra bland foton på lagringsenheten

[Transfer]: Överföra foton på lagringsenheten till PhotoFrame

- 2 Välj [Transfer] och bekräfta sedan genom att trycka på 🗈.
  - ➡ En bekräftelse visas.

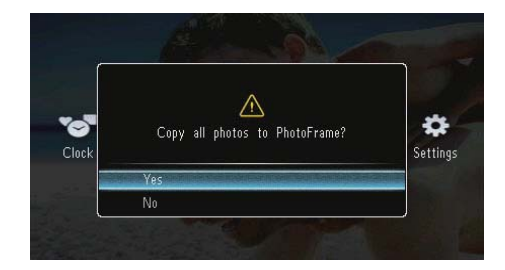

#### Så här markerar du alla foton:

- Välj [Yes] och bekräfta sedan genom att trycka på D.
- 2 Välj ett album på PhotoFrame för att lagra fotona, och bekräfta sedan genom att trycka på D.

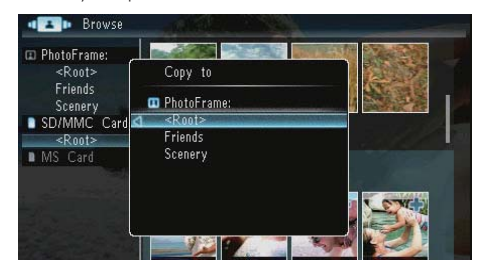

#### Så här markerar du specifika foton:

- 1 Välj [No] och bekräfta sedan genom att trycka på **D**.
- 2 Välj ett album och tryck sedan på 🗈.
- 3 Markera/avmarkera ett foto genom att trycka på ▲ / ▼ / ◀ / ▶ och sedan på ⊡.

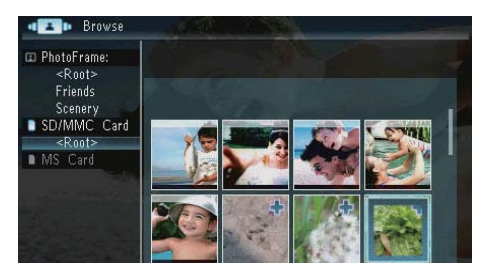

- 4 Fortsätt överföringen genom att trycka på■.
- 5 Välj ett album på PhotoFrame för att lagra fotona, och bekräfta sedan genom att trycka på **D**.
- Om du vill ta bort en lagringsenhet drar du ut den.

# 4 Visa foton

1 På hemskärmen väljer du [Play] och bekräftar genom att trycka på 🗈.

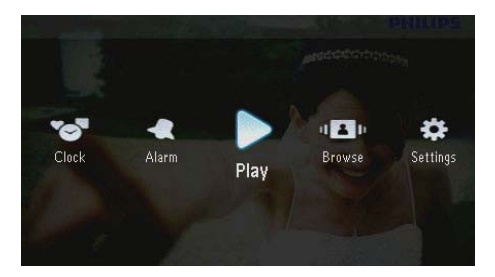

→ Foton visas i bildspelsläge.

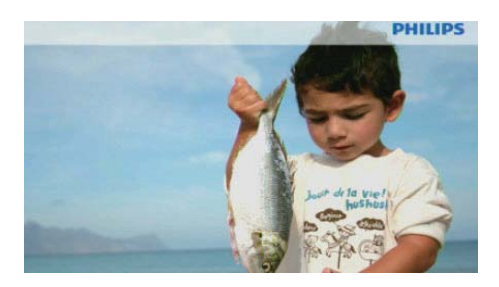

- Under bildspelet trycker du på **4** så visas nästa/föregående foto.
- Tryck på Ø om du vill växla mellan bildspelsläge, klockläge och kalenderläge.

## Hantera bildspel och foton

## På följande sätt kan du hantera ett foto i ett bildspel, eller bildspelsinställningar:

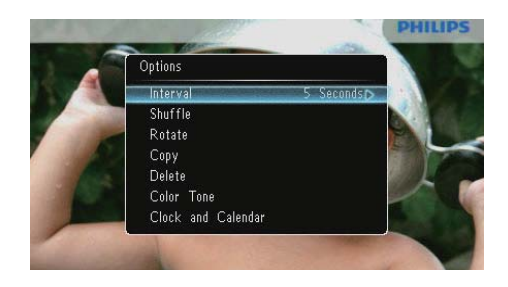

- 2 Välj ett alternativ och bekräfta sedan genom att trycka på 🗈.
  - [Interval]: Välj bildspelsfrekvens
  - [Shuffle]:Visa foton slumpmässigt eller i följd
  - [Rotate]:Välja en vinkel för att rotera av ett foto
  - [Copy]: Kopiera fotot till ett annat album
  - [Delete]: Radera fotot
  - [Color Tone]: Välja färg för fotot
  - [Clock and Calendar]:Välja en mall för klocka/kalender eller stänga av den
  - **[Zoom and Pan]**:Tryck på ▲/▼ om du vill zooma in/ut i ett foto
  - Om du vill stänga menyn trycker du på 🗐 igen.

## Välja bildspelsfrekvens

- 1 Välj [Interval] och tryck sedan på 🗈.
- 2 Välj ett intervall och bekräfta sedan genom att trycka på 🗈.

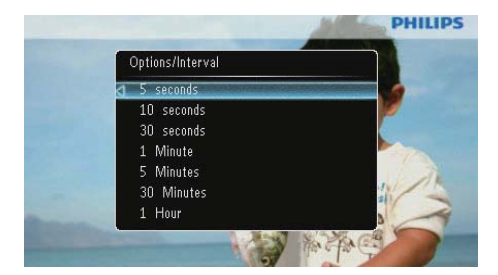

## Välja bildspelssekvens

Du kan visa bildspelet i vanlig ordning eller i slumpmässig ordning.

- 1 Välj [Shuffle] och tryck sedan på 🗈.
- 2 Välj ett alternativ och bekräfta sedan genom att trycka på 🖾.

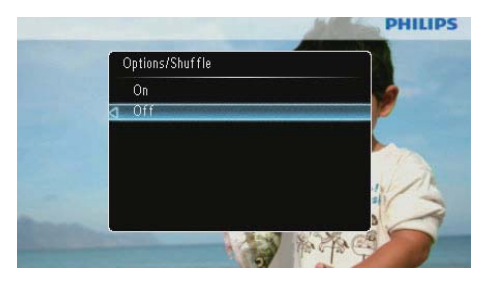

- [On]: Spela upp slumpmässigt
- [Off]: Spela upp i ordning

## Rotera ett foto

- 1 Välj **[Rotate]** och tryck sedan på 🗈.
- 2 Välj en riktning genom att trycka på ▲/▼ och tryck sedan på ៉.

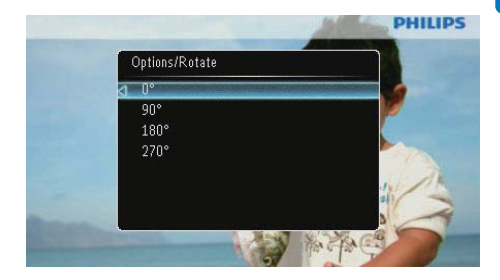

## Kopiera ett foto

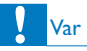

### Var försiktig

 Ta aldrig bort en lagringsenhet innan kopieringen eller raderingen är slutförd.

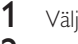

Välj **[Copy]** och tryck sedan på 🗈.

2 Välj en enhet för att spara fotot och tryck sedan på ₪.

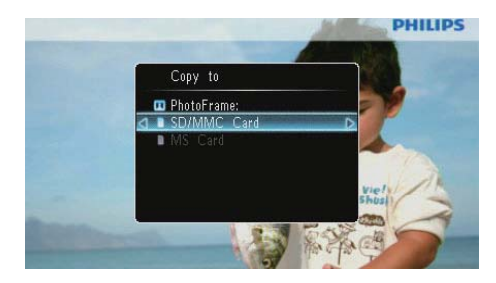

3 Välj ett album för att spara fotot och tryck sedan på 🗈.

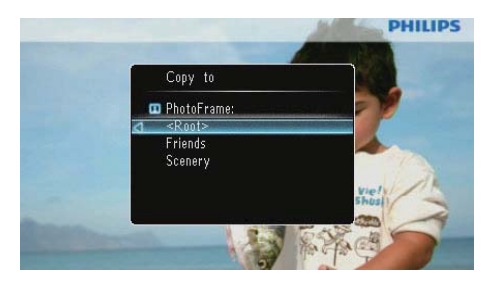

## 🔆 Tips

 När det inte finns tillräckligt mycket minne för att lagra fler bilder visas ett felmeddelande.

## Ta bort ett foto

#### Var försiktig

- Ta aldrig bort en lagringsenhet innan kopieringen eller raderingen är slutförd.
- 1 Välj [Delete] och tryck sedan på 🗈.

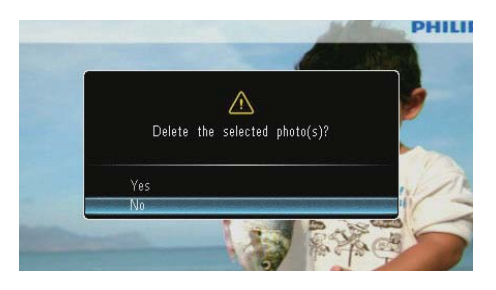

2 Välj [Yes] och bekräfta sedan genom att trycka på ₪.

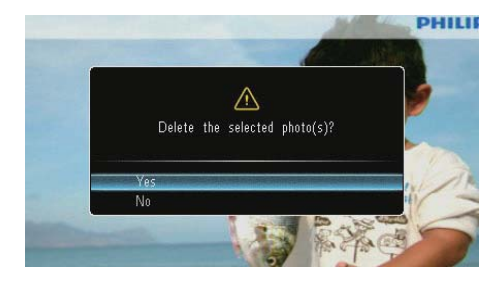

### Välja en fotoeffekt

- 1 Välj [Color Tone] och tryck sedan på 🗈.
- 2 Välj ett alternativ och tryck sedan på 🖭

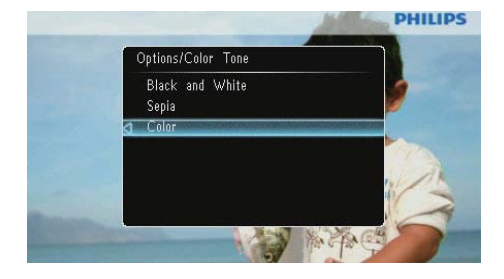

## Välja klocka/kalender

Du kan välja en klocka eller kalender som ska visas i bildspelet.

- 1 Välj [Clock and Calendar] och tryck sedan på 🖾.
- 2 Välj ett alternativ och tryck sedan på 🖾.

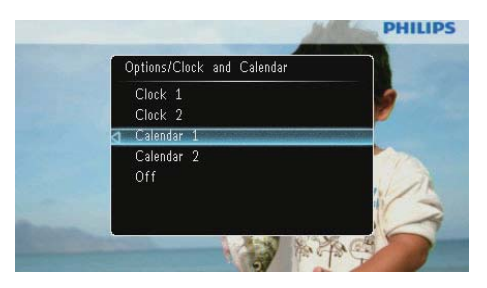

 Om du vill dölja klockan och kalendern väljer du [Off] och trycker på D.

### Zooma och panorera ett foto

1 Välj [Zoom and Pan] och tryck sedan på

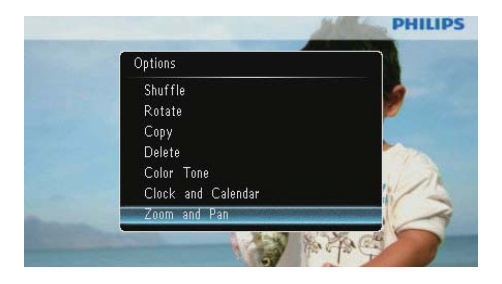

- 2 Tryck på ▲ om du vill zooma in ett foto och tryck sedan på ២.
  - Tryck på ▼ om du vill zooma ut ett foto och tryck sedan på ⊡.
- Panorera fotot genom att trycka på ▲/▼/
   /▶.
- Om du vill återuppta bildspelsläget trycker du flera gånger på <sup>K8</sup>.

## 🔆 Tips

 Funktionerna för att zooma och panorera gäller endast foton över 432 x 234 pixel.

## 5 Bläddra

Du kan bläddra bland och hantera album och foton.

1 Välj [Browse] och tryck sedan på 🗈.

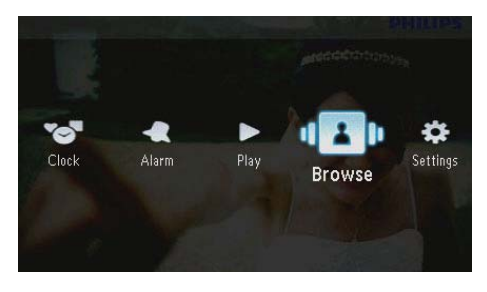

→ Albumläget visas.

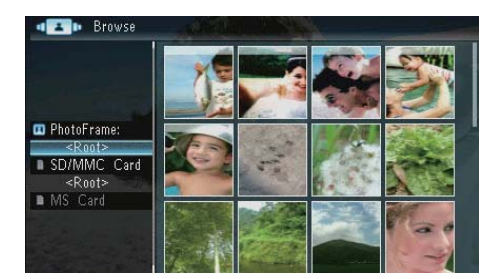

#### Albummeny:

- - → Albummenyn visas.

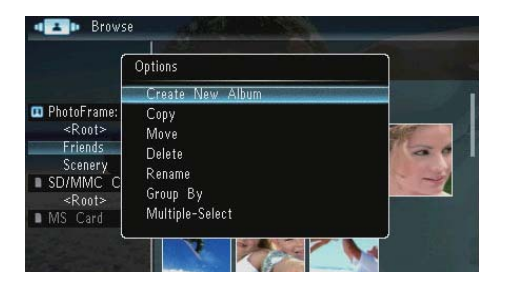

- [Create New Album]: Om en mapp på ett minneskort har valts visas
   [Create New Folder] här istället.
- [Copy]
- [Move]
- [Delete]
- [Rename]
- [Group By]
- [Multiple-Select]

#### Fotomeny:

- 1 Välj ett album och tryck sedan på 4.
- 2 Välj ett foto och tryck på **a**.
  - ↦ Fotomenyn visas.

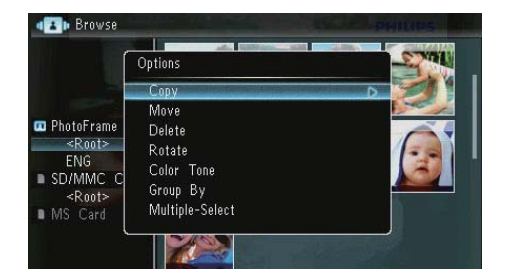

- [Copy]
- [Move]
- [Delete]
- [Rotate]
- [Color Tone]
- [Group By]
- [Multiple-Select]

## Skapa ett album/en mapp

1 Välj [Create New Album] / [Create New Folder] och tryck sedan på 🗈.

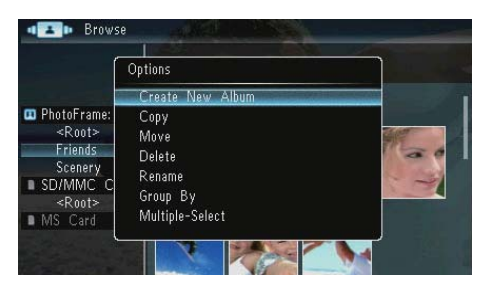

→ En knappsats visas.

| Crea  | Create New Album |     |   |   |   |   |   |   |   |        |
|-------|------------------|-----|---|---|---|---|---|---|---|--------|
| Plea  | se in            | put |   |   |   |   |   |   |   |        |
|       |                  | Fam |   |   |   |   |   |   |   |        |
| 1     | 2                | 3   | 4 | 5 | 6 | 7 | 8 | 9 | 0 | Delete |
| а     | b                | C   | d | e | f | 9 | h | i | 1 | -      |
|       | k                |     | m | n | 0 | P | q | r | • | Entor  |
| S     | t                | U   | ٧ | W | Х | y | Z | , |   | Litter |
| Space |                  |     |   |   |   |   |   |   | A | Cancel |

- 2 Ange namn (upp till 31 tecken), välj bokstav/siffra och tryck på ▣.
  - Du kan växla mellan stora och små bokstäver genom att välja [a/A] på knappsatsen som visas och bekräfta genom att trycka på D.
- 3 När det fullständiga namnet har skrivits in väljer du [Enter] och bekräftar genom att trycka på D.

## Byta namn på ett album

1 Välj [Rename] och tryck sedan på 🖪.

| ĺ                                                   | Options                                              | ]    |
|-----------------------------------------------------|------------------------------------------------------|------|
| PhotoFrame:<br><root><br/>Family<br/>Scenery</root> | Create New Album<br>Copy<br>Move<br>Delete<br>Rename |      |
| ■ SD/MMC C<br><root><br/>■ MS Card</root>           | Group By<br>Multiple-Select                          | 1/20 |

← En knappsats visas.

| Rena  | ame   |     | 13  | 1 |   |   | Sand Li | 40 | No. | 81 -   |
|-------|-------|-----|-----|---|---|---|---------|----|-----|--------|
| Plea: | se in | put |     |   |   |   |         |    |     |        |
|       |       | Fam | ily |   |   |   |         |    |     |        |
| 1     | 2     | 3   | 4   | 5 | 6 | 7 | 8       | 9  | 0   | Delete |
| A     | В     | С   | D   | E | F | G | Η       |    | 1   |        |
| J     | K     | L   | Μ   | Ν | 0 | Ρ | Q       | R  |     | Enton  |
| S     | Τ     | U   | ۷   | W | Х | Y | Ζ       | ,  | _   | Enter  |
| Space |       |     |     |   |   |   |         | a  | 'A  | Cancel |

- 2 Ange namn (upp till 31 tecken), välj bokstav/siffra och tryck på 🗈.
  - Du kan växla mellan stora och små bokstäver genom att välja [a/A] på knappsatsen som visas och bekräfta genom att trycka på D.
- 3 När det fullständiga namnet har skrivits in väljer du [Enter] och bekräftar genom att trycka på **D**.

## Markera flera foton

Du kan välja fler än ett foto att redigera åt gången.

1 Välj [Multiple-Select] och tryck sedan på

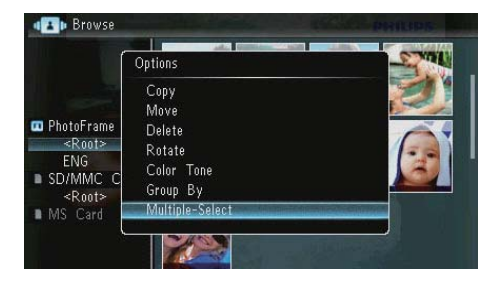

- 2 Markera/avmarkera foton genom att trycka på ▲/▼/∢/▶ och sedan på ☑.
- 3 Tryck på 🗐.
  - ➡ En alternativmeny visas.

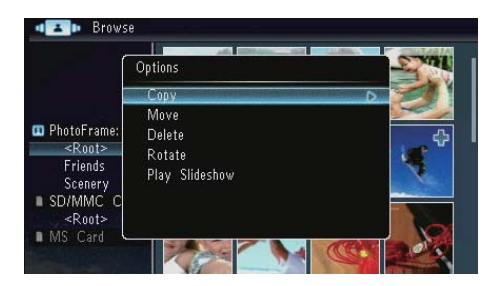

- [Copy]
- [Move]
- [Delete]
- [Rotate]
- [Play Slideshow]

# 6 Klocka och kalender

Du kan välja en klocka eller kalender som ska visas i bildspelet.

1 Välj [Clock] och tryck sedan på 🗈.

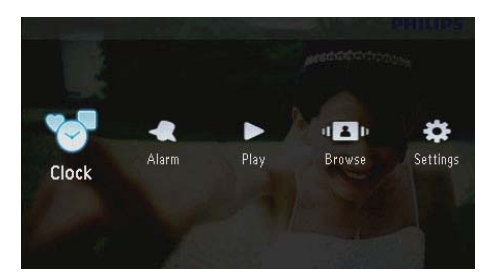

 Välj [Clock] / [Calendar] och tryck sedan på <sup>(D)</sup>.

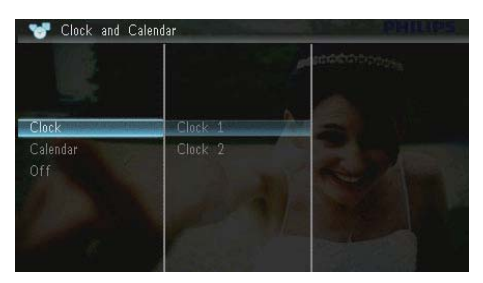

- Om du vill dölja klocka eller kalender väljer du [Off] och trycker sedan på
   för att bekräfta.
- 3 Välj ett alternativ och bekräfta sedan genom att trycka på 🗈.

# 7 Larm

1 Välj [Alarm] och tryck sedan på 🕰

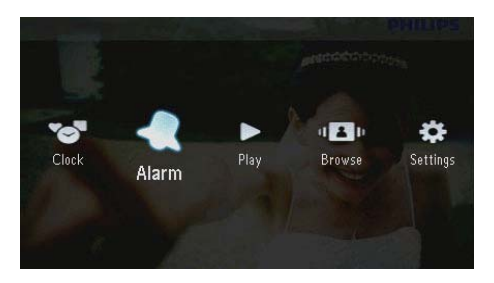

2 Välj ett larm tryck sedan på 🕰

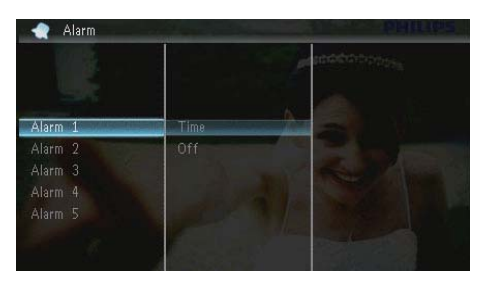

- 3 Välj [Time] och tryck sedan på 🕰
  - Stäng av larmet genom att välja [Off] och sedan trycka på D.
- 4 Ställ in tid genom att trycka på ▲/▼/◀/► och sedan på ▣.

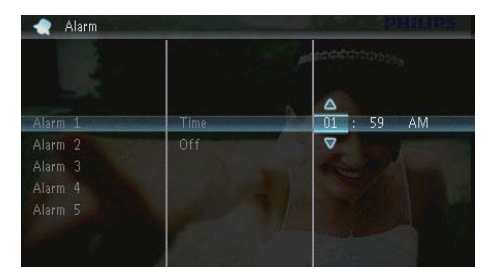

• När larmet ringer trycker du på valfri knapp för att stänga av det.

# 8 Snabbmeny

På snabbmenyn kan du justera skärmens Ijusstyrka och visa status för PhotoFrame.

- 1 På hemskärmen trycker du på **@**.
  - → Snabbmenyn visas.

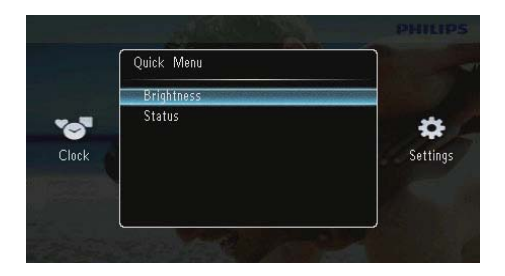

- 2 Välj ett alternativ och bekräfta sedan genom att trycka på 🗈.
  - **[Status]**: Så här visar du information på PhotoFrame
  - [Brightness]: Justera ljusstyrka genom att trycka på ▲/▼ och sedan på ☑.

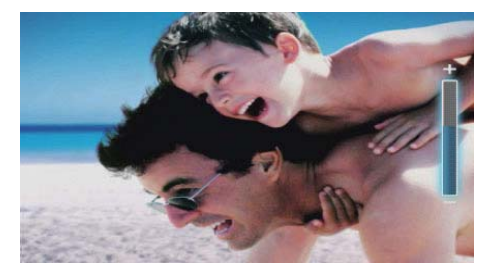

# 9 Inställningar

## Välj ett skärmspråk.

1 Välj [Settings] och tryck sedan på 🖭.

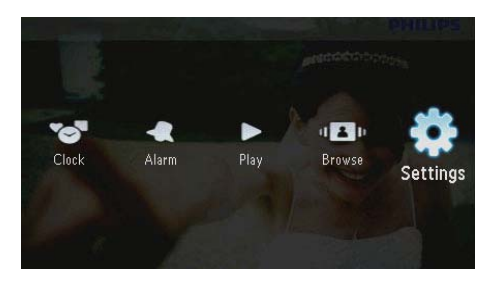

2 Välj [Languages] och tryck sedan på 🖭.

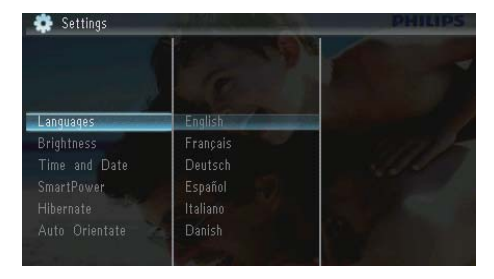

3 Välj ett språk och tryck på 🗈.

# Justera ljusstyrkan för teckenfönstret

1 Välj [Settings] och tryck sedan på D.

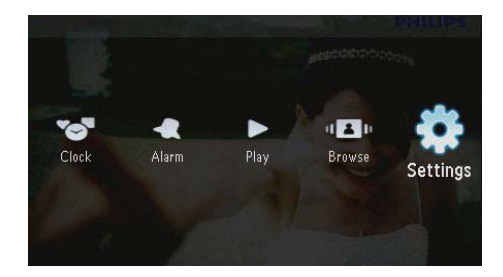

2 Välj [Brightness] och tryck sedan på 🖾.

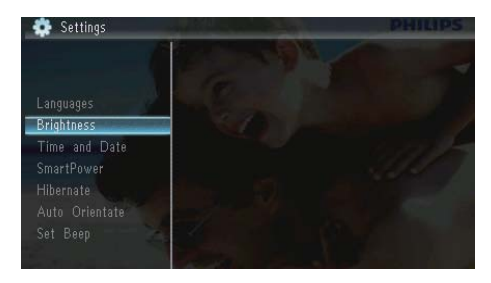

3 Tryck på ▲/♥ om du vill justera ljusstyrkan. Tryck sedan på D.

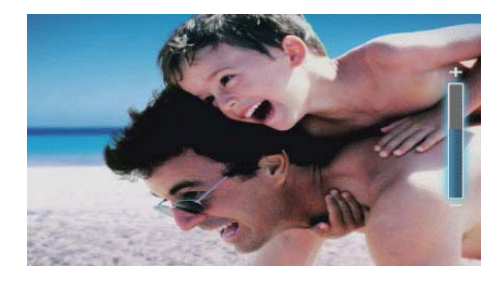

## Ställa in tid och datum

1 Välj **[Settings]** och tryck sedan på 🗈.

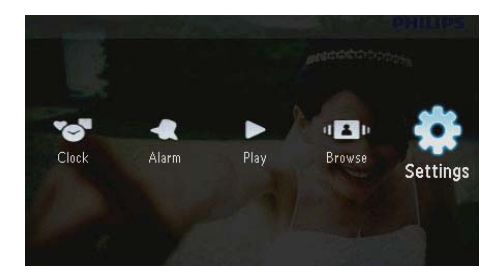

- 2 Välj [Time and Date] och tryck sedan på D.
- 3 Välj [Set Time] / [Set Date] / [Set Time Format] / [Set Date Format] och tryck sedan på 🗈 .

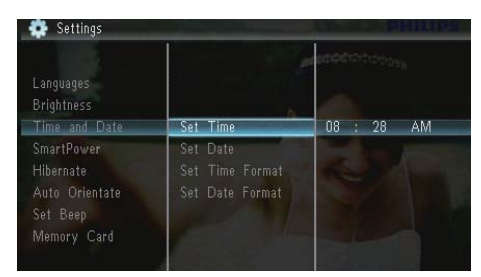

4 Tryck på ▲/▼/◀/► för att ställa in tid och datum eller välja ett format, och tryck sedan på 🗈.

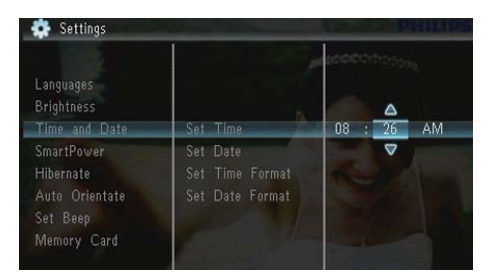

## Ställa in automatisk på-/ avslagning

Med funktionen SmartPower kan du ställa in tiden för när PhotoFrame ska slå på eller av skärmen automatiskt.

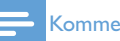

#### Kommentar

 Se till att du ställer in tid och datum för PhotoFrame innan du ställer in den automatiska på/av-funktionen.

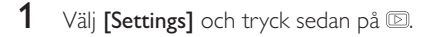

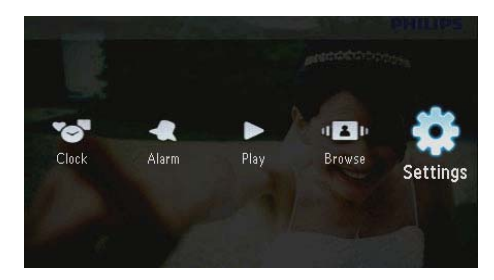

- 2 Välj [SmartPower] och tryck sedan på 🖾. 3
  - Välj **[Timer]** och tryck sedan på **D**.
  - Om du vill avaktivera den automatiska på/av-funktionen väljer du [Off] och trycker på 🕰.

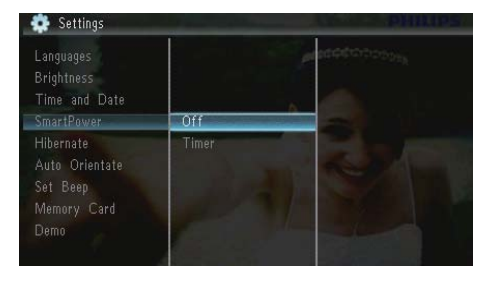

4 Välj [Set on Timer] / [Set off Timer] och tryck sedan på D.

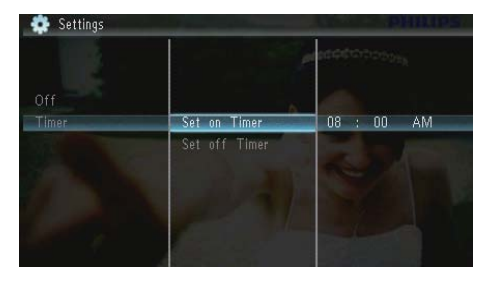

5 Ställ in tid genom att trycka på ▲/▼/∢/▶, och sedan på ₪.

## Viloläge för PhotoFrame

1 Välj [Settings] och tryck sedan på ₪.

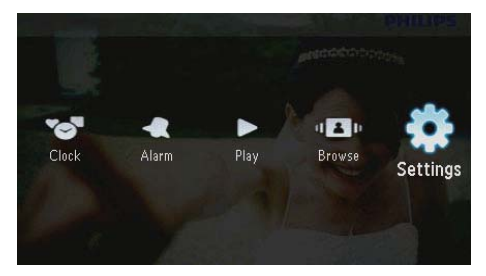

2

Välj **[Hibernate]** och tryck sedan på **D**.

- Välj ett alternativ och tryck sedan på ☑.
   → Efter den valda perioden går PhotoFrame in i viloläge.
  - Avaktivera viloläget: Välj [Never] och tryck sedan på D.

| Brightness<br>Time and Date<br>SmartPower | esettore:  |  |
|-------------------------------------------|------------|--|
| Hibernate                                 | Never      |  |
|                                           | 15 Minutes |  |
| Set Beep                                  |            |  |
| Memory Card                               |            |  |
|                                           |            |  |
| Slideshow                                 | 45 Minutes |  |

• Om du vill avbryta viloläget för PhotoFrame håller du ned O.

## Ställa in automatisk riktning

Du kan visa foton åt rätt håll beroende på den horisontella/vertikala riktningen för PhotoFrame.

1 Välj [Settings] och tryck sedan på 🖾.

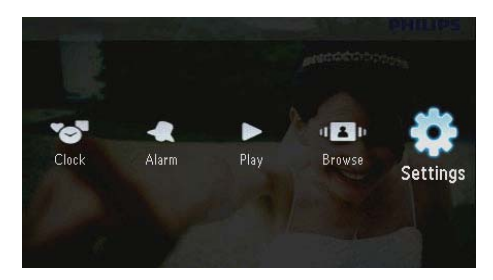

2 Välj [Auto Orientate (Portrait/ Landscape)] och tryck sedan på ₪.

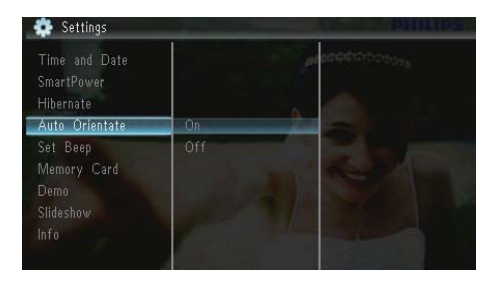

- **3** Välj **[On]** och tryck sedan på 🗈.
  - Om du vill avaktivera funktionen för automatisk riktning väljer du [Off] och trycker på D.

# Svenska

## Ställ in knappljud

1 Välj [Settings] och tryck sedan på 🖾.

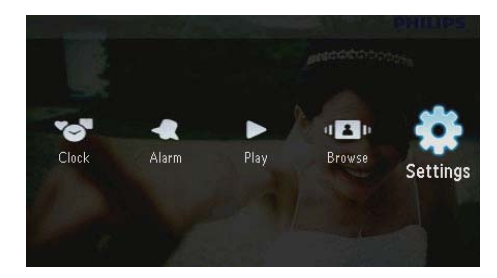

2 Välj [Set Beep] och tryck sedan på 🖾.

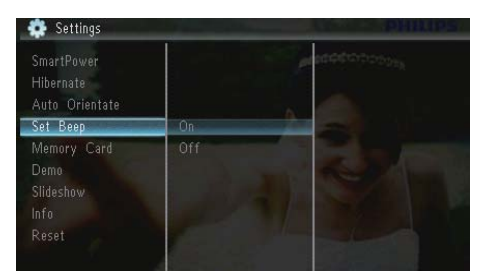

- 3 Välj [On] om du vill slå på knappljudet och tryck sedan på 🗈.
  - Välj [Off]om du vill stänga av knappljudet och tryck sedan på ID.

# Skydda/ta bort skydd för innehåll på ett minneskort

Du kan aktivera borttagningsfunktionen på en lagringsenhet som är tillgänglig i PhotoFrame. Du kan även avaktivera borttagningsfunktionen på en lagringsenhet för att undvika att foton tas bort.

1 Välj [Settings] och tryck sedan på D.

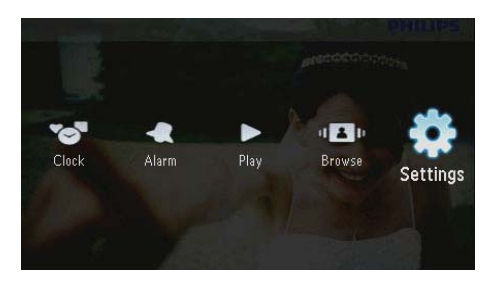

2 Välj [Memory Card] och tryck sedan på

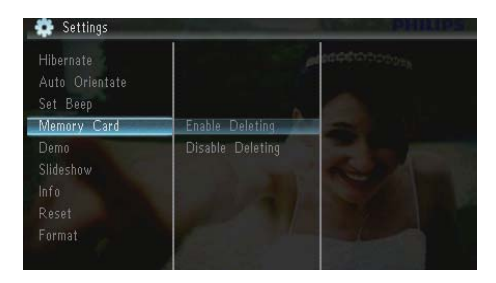

- 3 Välj [Disable Deleting] för att avaktivera borttagningsfunktionen och tryck på 回.
  - Välj **[Enable Deleting]** för att aktivera borttagningsfunktionen och tryck på D.

## Aktivera/avaktivera demo

1 Välj [Settings] och tryck sedan på 🗈.

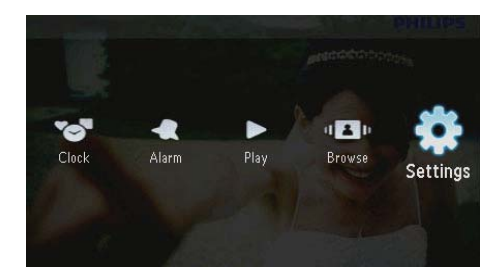

2 Välj [Demo] och tryck sedan på 🖪

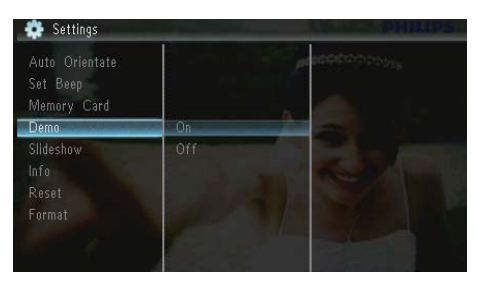

- 3 Aktivera demovisning genom att trycka på [On] och sedan på 🖸.
  - När demoläget är på visar PhotoFrame demobildspelet automatiskt när strömkabeln ansluts till uttaget.
- Om du vill avaktivera demovisning vid uppstart väljer du [Off] och trycker sedan på D.

## Bildspelsinställning

## Välja en övergångseffekt för bildspel

1 Välj [Settings] och tryck sedan på 🖾.

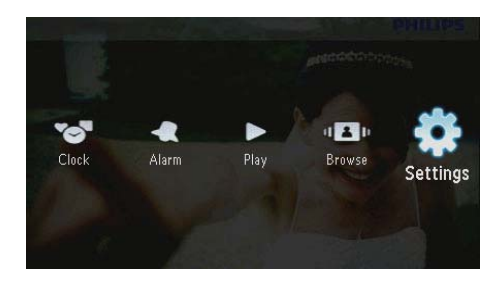

- 2 Välj **[Slideshow]** och tryck sedan på **D**.
- 3 Välj **[Transition Effect]** och tryck sedan på

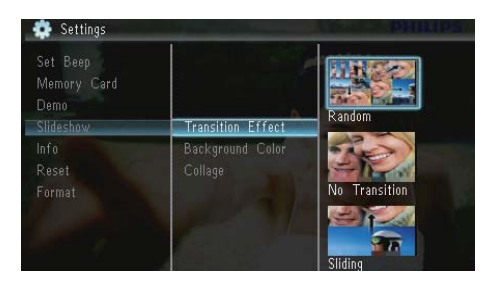

4 Välj ett alternativ och tryck sedan på 🖾.

## Välja en fotobakgrund

1 Välj [Settings] och tryck sedan på 🖾.

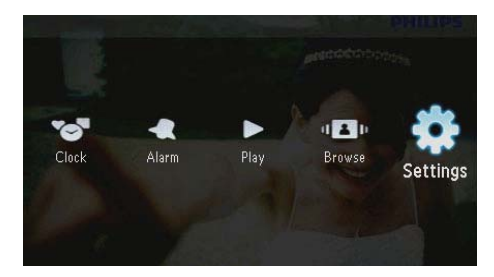

- 2 Välj [Slideshow] och tryck sedan på 🕰
- 3 Välj [Background Color] och tryck sedan på ₪.

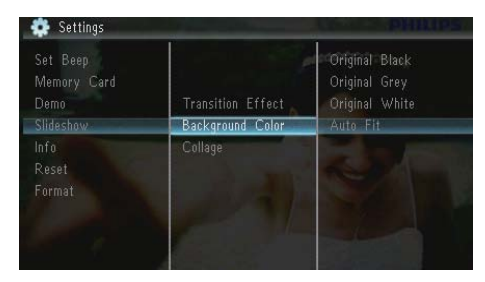

 4 Välj ett alternativ och tryck sedan på D.
 → Om du väljer en bakgrundsfärg visar PhotoFrame ett foto med en bakgrundsfärg.

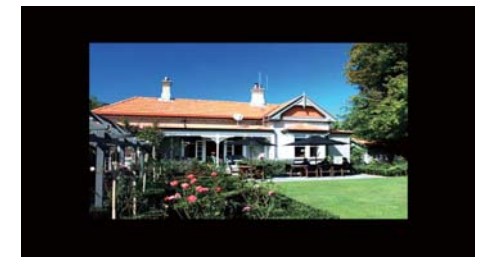

→ Om du väljer [Auto Fit] utökas ett foto så att det fyller hela skärmen med bilddistorsion.

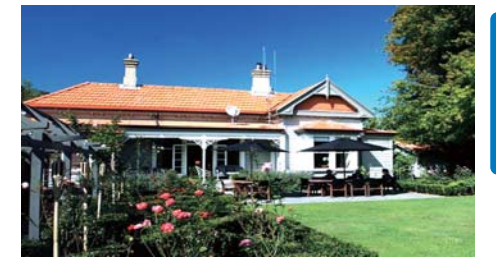

Om du väljer [RadiantColor] utökas färgen på kanterna av ett foto som är mindre än skärmen så att skärmen fylls utan svarta fält eller förvrängt höjd/ breddförhållande.

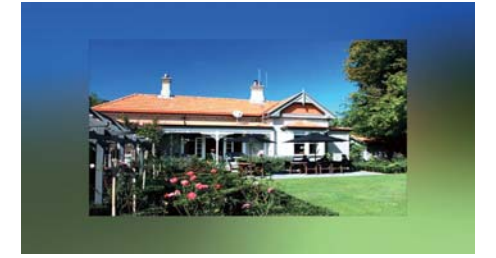

## Visa collagefoton

1 Välj [Settings] och tryck sedan på 🖾.

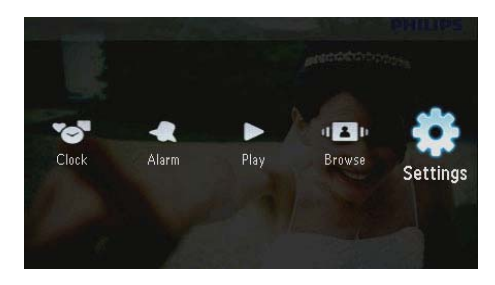

2 Välj [Slideshow] och tryck sedan på D.
3 Välj [Collage] och tryck sedan på D.

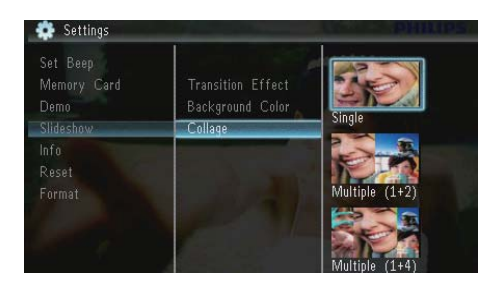

- 4 Välj ett alternativ för collage och tryck på
  - Avaktivera collagefunktionen:Välj [Single] och tryck sedan på D.

## Visa status för PhotoFrame

1 Välj [Settings] och tryck sedan på 🖻.

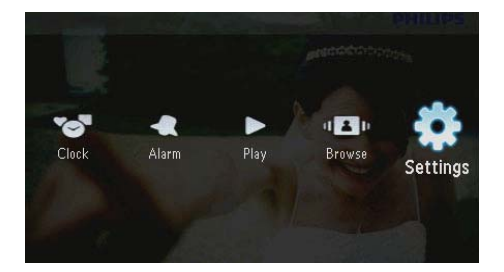

## 2 Välj [Info].

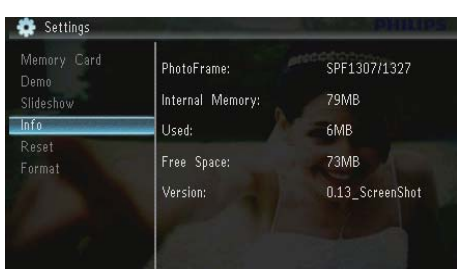

 Informationen på PhotoFrame visas på skärmens högra sida: internminne, använt minne, ledigt utrymme och programversion.

## Återställa fabriksinställningarna

1 Välj [Settings] och tryck sedan på 🖻.

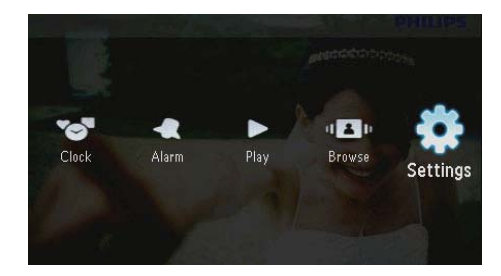

- 2 Välj [Reset] och tryck sedan på D.
- 3 Välj [Yes] och tryck sedan på 🖭

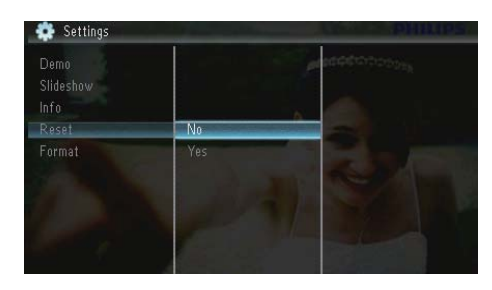

↦ En bekräftelse visas.

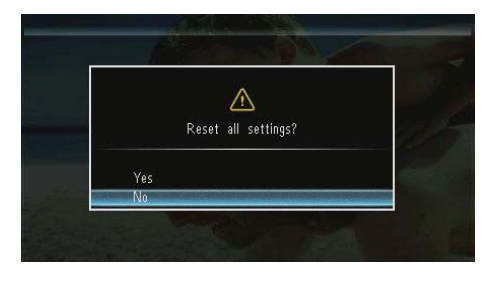

4 Välj **[Yes]** och tryck sedan på 🗈.

## Formatera PhotoFrame

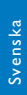

### Var försiktig

 Alla foton på PhotoFrame förloras när du har formaterat enheten.

1 Välj **[Settings]** och tryck sedan på D.

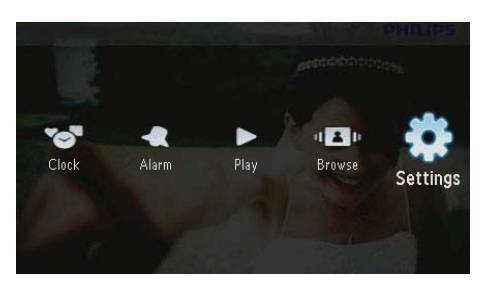

2 Välj [Format] och tryck sedan på 🖪.

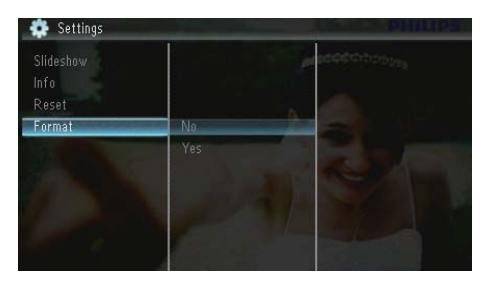

3 Välj [Yes] och tryck sedan på 🕰.

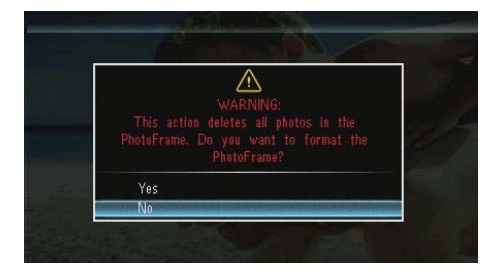

## 10 Uppgradera PhotoFrame

#### Var försiktig

• Stäng inte av PhotoFrame under uppgraderingen.

Om det finns en programvaruuppdatering kan du hämta den senaste programvaran från www. philips.com/support, så att du kan uppgradera din PhotoFrame. Den tidigare programvaran är inte tillgänglig online.

- 1 Gå till www.philips.com/support.
- 2 Sök efter din PhotoFrame och gå till programvarudelen.
- 3 Hämta den senaste programvaran till rotkatalogen på ett SD-kort.
- 4 Sätt i SD-kortet i PhotoFrame.
- 5 Slå på PhotoFrame→ En bekräftelse visas.
- 6 Välj [Yes] och bekräfta sedan genom att trycka på 🗈.
  - När uppgraderingen har installerats startas PhotoFrame om.

# 11 Produktinformation

#### Kommentar

• Produktinformationen kan komma att ändras utan föregående meddelande.

#### Bild/visning

- Visningsvinkel: vid C/R > 10, 120° (H)/100° (V)
- Livslängd, med 50 % ljusstyrka: 20 000tim.
- Bildförhållande: 16:10
- Upplösning som är synlig på skärmen: 432 x 234
- Bästa fotoupplösning: 440 x 270
- Ljudstyrka (minimum): 160 cd/m<sup>2</sup>
- Kontrastförhållande (normalt): 300:1

#### Lagringsmedia

- Minneskortstyper:
  - Secure Digital (SD)
  - Secure Digital (SDHC)
  - Multimediekort (MMC)
  - MMC plus (MMC+)
  - Memory Stick (MS)
  - Memory Stick Pro (MS Pro)
- Inbyggd minneskapacitet: 128 MB

#### Mått och vikt

- Mått utan stativ (B × H × D): 206 × 139 × 25 mm
- Mått med stativ (B × H × D): 206 × 139 × 104 mm
- Vikt utan stativ: 0,334 kg

#### AV / PÅ

- Strömläge: nätdriven
- Effektivitetsnivå:V
- Genomsnittlig förbrukning (system på): 3,65 W
- Nätadapter:

- Tillverkare: Philips Consumer Lifestyle International B.V.
- Modellnummer: SSW-1918xx-y (xx=EU, UK, AU, BR;Y=1, 3)
- Ingång: AC 100–240 V~50–60 Hz 0,3 A
- Utgång: DC 9V == 1,1 A

| Adapter    | Region                            |
|------------|-----------------------------------|
| SSW-1918EU | Europa, Ryssland och<br>Singapore |
| SSW-1918UK | Storbritannien och<br>Hongkong    |
| SSW-1918AU | Australien och Nya Zeeland        |
| SSW-1918CN | Kina                              |

#### Temperatur

- Drift: 0 40 °C
- Förvaring: -10 60 °C

#### Tillbehör

- Nätadapter
- Stativ
- CD-ROM med digital användarhandbok
- Snabbstartguide

#### Funktioner

- Kortläsare: Inbyggd
- Bildformat som kan användas:
  - JPEG-foto (upp till 10 MB JPEG-filer, upp till 64 megapixel)
  - Progressivt JPEG-foto (upp till 1024 x 768 pixel)
- Placering: automatisk fotoriktning, landskap, porträtt
- Knappar och reglage: 3 knappar, 4-vägs navigeringsknapp och enter
- Uppspelningsläge: bildspel, klocka, kalender
- Fotoredigering: kopiera, ta bort, rotera, fotoeffekt, zooma och panorera
- Bildspelsinställning: bildspelssekvens, övergångseffekt, frekvens, collage, bakgrundsfärg

- Skärmbakgrund: svart, vit, grå, autoanpassning, RadiantColor
- Inställningsfunktion: justering av ljusstyrka, språk, information, pipljud på/av, ställa in tid och datum, SmartPower
- Systemstatus: internminne, använt minne, ledigt utrymme och version av fast programvara
- Uppfyller följande föreskrifter: BSMI, C-Tick, CCC, CE, GOST, PSB
- Övriga funktioner: kompatibel med Kensington-lås
- Skärmmenyspråk: engelska, danska, nederländska, franska, tyska, italienska, portugisiska, ryska, förenklad kinesiska, spanska, traditionell kinesiska

# Svenska

# 12 Vanliga frågor

#### Har LCD-skärmen pekfunktioner?

LCD-skärmen har inga pekfunktioner: Använd knapparna på baksidan till att styra PhotoFrame.

## Kan jag växla mellan olika bildspelsfoton genom att använda olika minneskort?

Ja. När ett minneskort är anslutet till PhotoFrame kan foton som är lagrade på det kortet visas i bildspelsläge.

## Skadas LCD-skärmen om jag visar samma foto under lång tid?

Nej. PhotoFrame kan visa samma foto i 72 timmar utan att LCD-skärmen skadas.

#### Varför visas inte vissa foton på PhotoFrame?

PhotoFrame har endast stöd för JPEG-foton. Kontrollera att de aktuella JPEG-fotona inte är skadade.

## Kan jag använda PhotoFrame när skärmen är automatiskt avstängd?

Ja. Du kan trycka på 🖒, så ''vaknar'' PhotoFrame.

## Varför sätts PhotoFrame inte i automatiskt avstängningsläge när jag har ställt in det?

Kontrollera först att du har ställt in aktuell tid, automatisk avstängningstid och automatisk påslagningstid på rätt sätt. PhotoFrameskärmen stängs av exakt vid den automatiska avstängningstiden. Om tiden redan har passerat den dagen stängs den av automatiskt vid den angivna tiden från och med nästa dag.

#### Kan jag öka minnesstorleken om jag vill lagra fler bilder på min PhotoFrame?

Nej. Internminnet på PhotoFrame är fast och kan inte utökas. Du kan däremot växla mellan olika foton genom att använda olika lagringsenheter på PhotoFrame.

När jag har satt i ett minneskort och överfört allt innehåll till PhotoFrame märker jag att den mappstruktur som är sparad i PhotoFrame

#### skiljer sig från den ursprungliga strukturen på minneskortet.Varför?

PhotoFrame kan endast läsa en mappstruktur på upp till 3 nivåer, och endast skriva på en mappstruktur på 1 nivå. I sådana fall sparas foton på ett minneskort, som ligger i mappar med samma namn men på olika nivåer, i samma mapp i PhotoFrame. Till exempel kopieras de foton som ligger i mapparna "\AA", "\01\AA" och "\02\AA" på ett minneskort till den mapp som heter "\AA" i PhotoFrame.

## Vilken är den bästa upplösningen för foton som ska visas med PhotoFrame?

Den bästa upplösningen är 440 × 270, 880 × 540 eller ett liknande bildförhållande.

#### Varför stängs PhotoFrame av automatiskt?

Om du aktiverar viloläget eller funktionen SmartPower stängs PhotoFrame av automatiskt enligt den förinställda tiden. Mer information finns i avsnitten Viloläge för PhotoFrame och Ställa in automatisk på-/avslagning.

# 13 Ordlista

## B

#### Bildförhållande

Bildförhållandet är förhållandet mellan TVskärmens längd och höjd. Förhållandet på en vanlig TV är 4:3, medan förhållandet på en högdefinitions- eller bredbilds-TV är 16:9. Med brevlådeformatet kan du visa bredare bilder än på en vanlig 4:3-skärm.

## J

### JPEG

Ett mycket vanligt stillbildsformat. Ett kompressionssystem för stillbildsdata, föreslaget av Joint Photographic Expert Group, vilket ger en liten minskning i bildkvalitet trots det höga kompressionsförhållandet. Filerna har filtillägget .jpg eller .jpeg.

## K

#### Kbit/s

Kilobit per sekund. Ett mätsystem för digital dataöverföringshastighet som ofta används för högkomprimerade format som AAC, DAB, MP3 osv. Ju högre siffra, desto bättre kvalitet är det generellt.

#### Kensington-lås

Stöldlåset Kensington Security Slot kallas även K-Slot eller Kensington-lås. Ingår i ett antistöldsystem. Det är ett litet metallförstärkt hål som finns på nästan alla små eller bärbara dator- och elektronikutrustningar, särskilt på dyrare och/eller relativt lätta enheter, t.ex. bärbara datorer, datorskärmar, stationära datorer, spelkonsoler och videoprojektorer. Hålet används för att fästa en kabel med ett lås som oftast består av ett Kensington-lås.

## Μ

#### Memory Stick

Memory Stick. Ett flashminneskort för digital datalagring på kameror, videokameror och andra handhållna enheter.

#### Miniatyr

En miniatyr är förminskade versioner av bilder som gör det lättare att känna igen ett objekt. Miniatyrer fyller samma funktion för bilder som en innehållsförteckning gör för texter.

#### MMC-kort

Multimediekort. Ett flashminneskort som ger lagringsmöjligheter för mobiltelefoner, handdatorer och andra handhållna enheter. Kortet använder flashminnesteknik för läs/ skriv-funktioner eller ROM-chips (ROM-MMC) för statisk information. De senare är vanliga när man ska lägga till program och funktioner på handdatorer.

## S

#### SD-kort

Secure Digital-kort Ett flashminneskort som ger lagringsmöjligheter för digitalkameror, mobiltelefoner och handdatorer. SD-kort använder samma formfaktor, 32 x 24 mm, som multimediekort (MMC), men är något tjockare (2,1 mm mot 1,4 mm). SD-kortläsare tar bägge formaten. Det finns kort på upp till 4 GB.

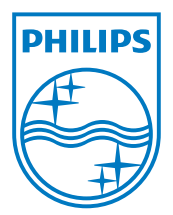

© 2010 Koninklijke Philips Electronics N.V. All rights reserved. UM\_V1.1